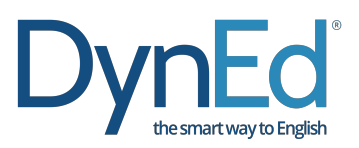

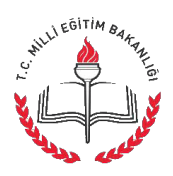

## **DynEd Güncelleme - Windows**

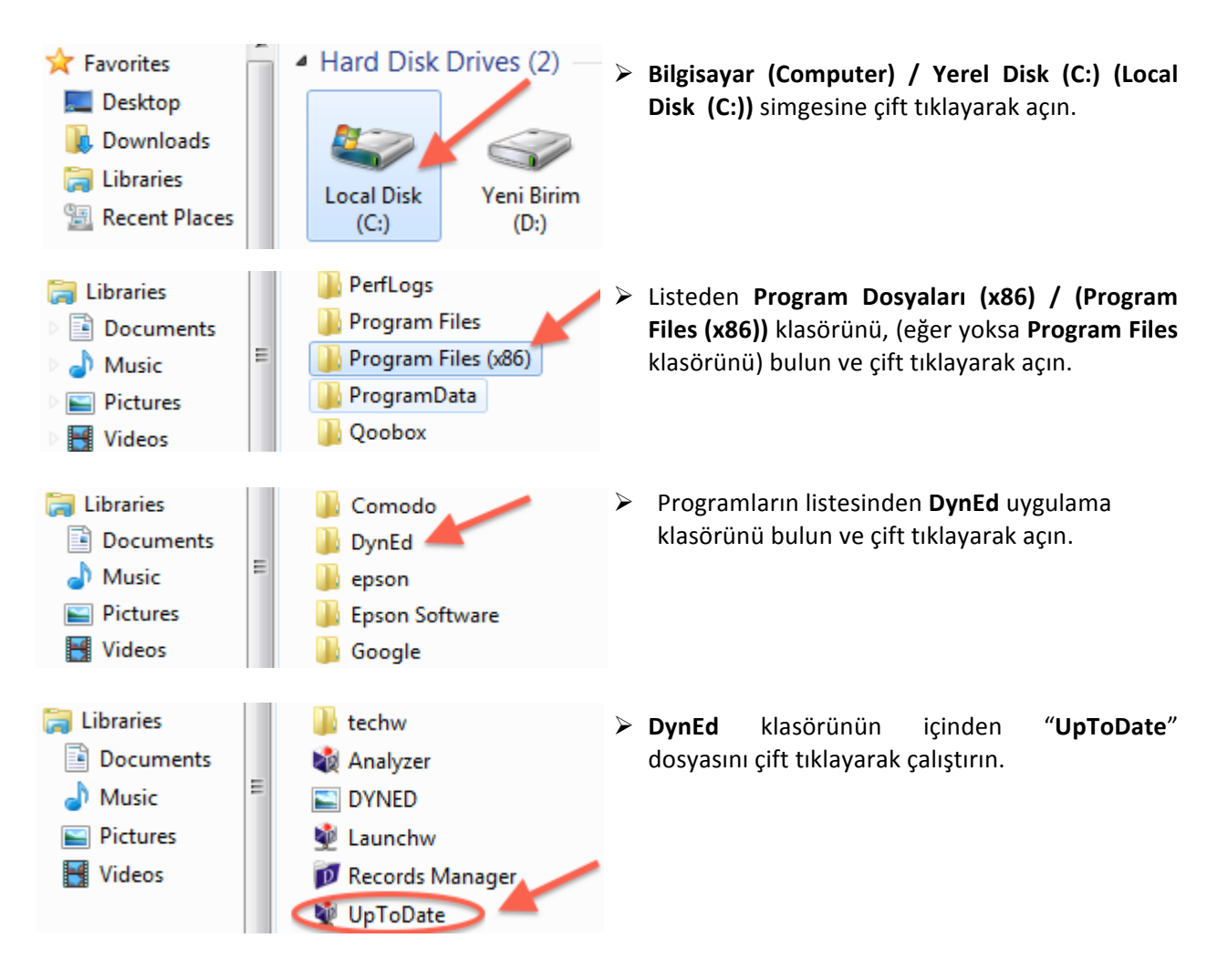

## (\*\*\*) Teacher Training (v5-0)

DynEd Applications Online Documentation Speech Recognition Engine (Windows) English For Success (v5-0) First English (v5-0) Placement Tests (v5-0)

## (\*\*\*) Teacher Training (v5-0) DynEd Applications

Online Documentation Speech Recognition Engine (Windows) English For Success (v5-0) First English (v5-0) Placement Tests (v5-0)

- Karşınıza gelen ekranın sol tarafında parantez içinde (\*\*\*) üç yıldızlı öğeler güncel değildir. Listeden (\*\*\*) üç yıldızlı öğeleri seçin ve Yükle butonuna basın. Klavyenizin Ctrl - Kontrol tuşuna basılı tutarak birden fazla (\*\*\*) üç yıldızlı öğe seçebilirsiniz.
- Güncellenecek öğelerin bulunduğu listedeki DynEd Applications da (\*\*\*) üç yıldız olmasa bile listeden DynEd Applications'ı seçin ve Yükle butonuna tıklayın.

Başarılar dileriz!

DynEd Türkiye Distribütörü FuturePrints Bilgisayar Sanayi ve Ticaret A.Ş.'dir. Tel: (212) 327 38 38 www.dyned.com.tr